# COBISS<sup>®</sup>

Kooperativni online bibliografski sistem in servisi

# Upravljanje sistema COBISS

# Navodila za uporabo tiskalnika CITIZEN S310II

# V1.0

VIF-NA-27-SI

Institut informacijskih znanosti, Maribor, Slovenija

# IZUM<sup>®</sup>

© IZUM, 2015

COBISS, COMARC, COBIB, COLIB, IZUM so zaščitene znamke v lasti javnega zavoda IZUM.

## **KAZALO VSEBINE**

| 1 | Uvod                                                                   | . 1           |
|---|------------------------------------------------------------------------|---------------|
| 2 | Uporaba tiskalnika<br>2.1 Opis tiskalnika<br>2.2 Namestitev tiskalnika | .1            |
| 3 | <ul> <li>Vzdrževanje tiskalnika</li></ul>                              | . 4<br>4<br>5 |
|   | 3.3 Čiščenje termične glave                                            | 6             |
| 4 | Nastavitev logičnih destinacij v aplikaciji COBISS3                    | . 6           |

# 1 Uvod

Dokument predstavlja uporabo tiskalnika pri delu v sistemu COBISS (priključitev, menjava papirja ipd.).

# 2 Uporaba tiskalnika

## 2.1 Opis tiskalnika

Pogled od spredaj

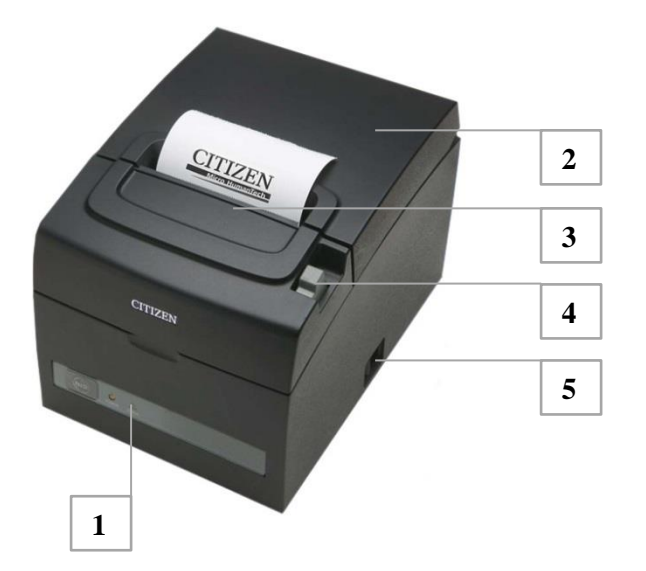

- 1 nadzorna ploščica
- 2 pokrov papirja
- 3 pokrov glave in rezalnika
- 4 vzvod za odpiranje pokrova
- 5 stikalo za vklop/izklop

#### Pogled od zadaj

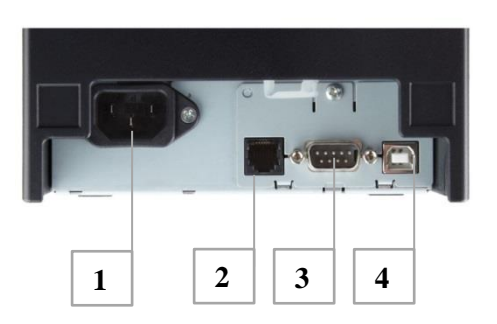

- 1 omrežni priklop
- 2 priklop za blagajniški predal
- 3 serijski priklop (COM)
- 4 USB priklop

#### Možnosti postavitve tiskalnika

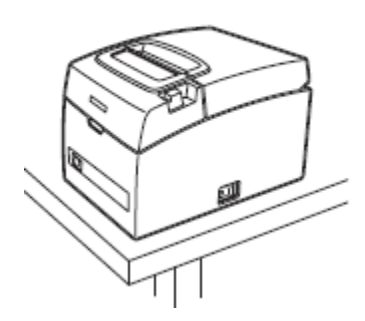

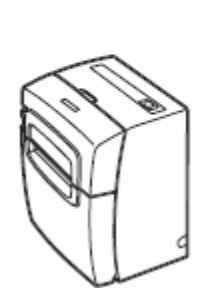

Pokončno

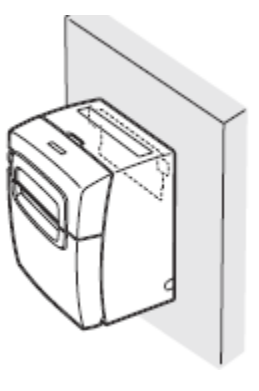

Na steno

#### Uporaba ožjega papirja (58mm)

Vodoravno

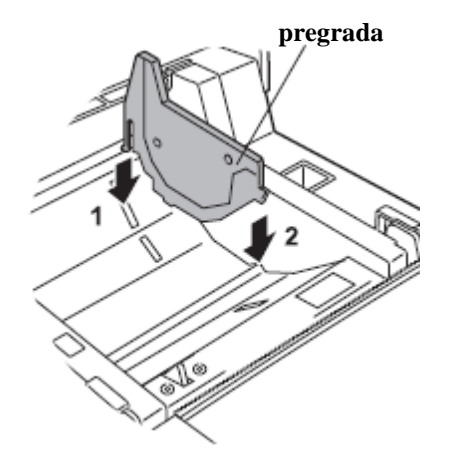

**OPOMBA:** Ožji papir (širine 58 mm) se lahko uporabi, kadar tiskalnik uporabljamo za delo v COBISS2 in simuliramo delovanje v načinu EPSON. Za več informacij se obrnite na <u>podpora@izum.si</u>.

#### Namestitev termičnega papirja

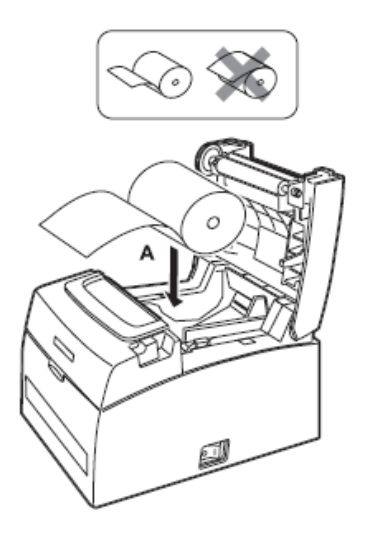

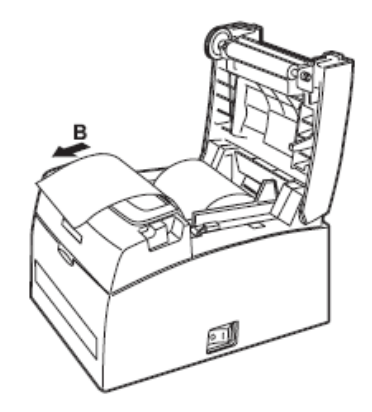

### 2.2 Namestitev tiskalnika

Tiskalnik namestimo lokalno. Če operacijski sistem tiskalnika ne zazna in ga samodejno ne namesti, potem za okolje Windows uporabimo originalni gonilnik, ki ga prenesemo s te povezave<sup>1</sup> (CT-S310II\_Software\_Setup.exe).

| Security Device Settinge Tool                                                                                                    |                                                                                                 |                                                                   |       |                  |  |  |
|----------------------------------------------------------------------------------------------------|-------------------------------------------------------------------------------------------------|-------------------------------------------------------------------|-------|------------------|--|--|
| General Sharing Call Always available Always available Available from                                                                                                    |                                                                                                 | Ports Advanced                                                    |       | Color Management |  |  |
|                                                                                                    |                                                                                                 | 0:00                                                              | To    | 0:00             |  |  |
| Driver:                                                                                                    |                                                                                                 | Г-S310Ⅲ                                                           |       | ▼ New Driver     |  |  |
| <ul> <li>Spool print documents so program missies printing laster</li> <li>Start printing after last page is spooled</li> <li>Start printing immediately</li> <li>Print directly to the printer</li> </ul> |                                                                                                 |                                                                   |       |                  |  |  |
| <ul> <li>Start</li> <li>Start</li> <li>Print dire</li> </ul>                                                                                                    | printing after<br>printing imm<br>ectly to the pri                                              | last page is sp<br>ediately<br>nter                               | ooled | Taster           |  |  |
| Start<br>Start<br>Print dire<br>Hold mis<br>Print spc                                                                                                    | printing after<br>printing imm<br>ectly to the pri<br>matched doc<br>oled docume<br>nted docume | last page is sp<br>ediately<br>nter<br>uments<br>nts first<br>nts | ooled | Taster           |  |  |

Tiskanje iz COBISS2:

- V meniju SET UP izberemo 11.
- Z orodjem POS Printer Utility (prenos s spletne strani: POSUtilSetup.exe) je treba nastaviti parameter "Inter.Char Set" na *Croatia*. Za hitrejše nastavljanje parametrov lahko uporabimo konfiguracijsko datoteko, ki jo prenesemo z iste strani kot ta navodila. V orodju uporabimo tipki "Open file..." in "Send".
- V EDIT FORM je pod pomik treba vpisati vrednost najmanj 8.

<sup>1</sup> <u>http://www.citizen-</u>

europe.com/en/printer/support/software/POS?field\_software\_printers\_target\_id=79&field\_operation\_system\_tid=All

|   | MSW7-4<br>MSW7-5 | Parity                                                                                                    | NONE                                                                                                    | NONE                                                                                                    |
|---|------------------|----------------------------------------------------------------------------------------------------|----------------------------------------------------------------------------------------------------|----------------------------------------------------------------------------------------------------|
|   | MSW7-5           |                                                                                                    |                                                                                                    | HOHE                                                                                                    |
|   |                  | Flow Control                                                                                                    | DTR/DSR 💌                                                                                                    | DTR/DSR                                                                                                    |
|   | MSW7-6           | DMA Control                                                                                                    | Valid 💌                                                                                                    | Valid                                                                                                    |
|   | MSW7-7           | VCom Protocol                                                                                                    | PC Setting 🔻                                                                                                    | PC Setting                                                                                                    |
|   | MSW8-1           | Print Width                                                                                                    | 576 dots (80mm) 🔻                                                                                                    | 576 dots (80mm)                                                                                                    |
|   | MSW8-3           | Top Margin                                                                                                    | 11 mm 💌                                                                                                    | 11 mm                                                                                                    |
|   | MSW8-4           | Line Gap Reduce                                                                                                    | Invalid 🔻                                                                                                    | Invalid                                                                                                    |
|   | MSW8-5           | Reduced Char V/H                                                                                                    | 100% / 100%                                                                                                    | 100% / 100%                                                                                                    |
|   | MSW8-6           | Auto Side Shift                                                                                                    | Invalid 🔻                                                                                                    | Invalid                                                                                                    |
|   | MSW9-1           | Code Page                                                                                                    | PC 437 (USA, Europ 🔻                                                                                                    | PC 437 (USA, Europe                                                                                                    |
| * | MSW9-2           | Int'Char Set                                                                                                    | Croatia 👻                                                                                                    | U.S.A.                                                                                                    |
|   | MSW9-3           | Kanji                                                                                                    | OFF 💌                                                                                                    | OFF                                                                                                    |
|   | MSW9-4           | JIS/Shift JIS                                                                                                    | JIS 💌                                                                                                    | JIS ≡                                                                                                    |
|   | MSW10-1          | Print Density                                                                                                    | 100 %                                                                                                    | 100 %                                                                                                    |
|   | MSW10-2          | Print Speed                                                                                                    | Level 9 (100 %) 🔻                                                                                                    | Level 9 (100 %)                                                                                                    |
|   | MSW10-6          | Buzzer Event                                                                                                    | Not by C.Open 💌                                                                                                    | Not by C.Open                                                                                                    |
|   |                  |                                                                                                    |                                                                                                    | *                                                                                                    |
|   |                  |                                                                                                    |                                                                                                    |                                                                                                    |
|   | *                | MSW8-1<br>MSW8-3<br>MSW8-4<br>MSW8-5<br>MSW8-6<br>MSW9-1<br>MSW9-2<br>MSW9-2<br>MSW9-3<br>MSW9-4<br>MSW10-1<br>MSW10-2<br>MSW10-6 | MSW8-1       Print Width         MSW8-3       Top Margin         MSW8-4       Line Gap Reduce         MSW8-5       Reduced Char V/H         MSW8-6       Auto Side Shift         MSW9-1       Code Page         MSW9-2       Int Char Set         MSW9-3       Kanji         MSW9-4       JIS/Shift JIS         MSW10-1       Print Density         MSW10-6       Buzzer Event | MSW8-1         Print Width         576 dots (80mm)         •           MSW8-3         Top Margin         11 mm         •           MSW8-3         Top Margin         11 mm         •           MSW8-4         Line Gap Reduce         Invalid         •           MSW8-5         Reduced Char V/H         100% / 100%         •           MSW8-6         Auto Side Shift         Invalid         •           MSW9-1         Code Page         PC 437 (USA, Europ         •           MSW9-2         IntriChar Set         Croatia         •           MSW9-3         Kanji         OFF         •           MSW9-4         JIS/Shift JIS         JIS         •           MSW10-1         Print Density         100 %         •           MSW10-2         Print Speed         Level 9 (100 %)         •           MSW10-6         Buzzer Event         Not by C.Open         • |

Tiskanje iz **COBISS3**: Za tiskalnik izberemo grafično tiskanje. Podrobnosti nastavitev so opisane v poglavju 4.

# 3 Vzdrževanje tiskalnika

### 3.1 Nadzorna plošča in izpis nastavitev

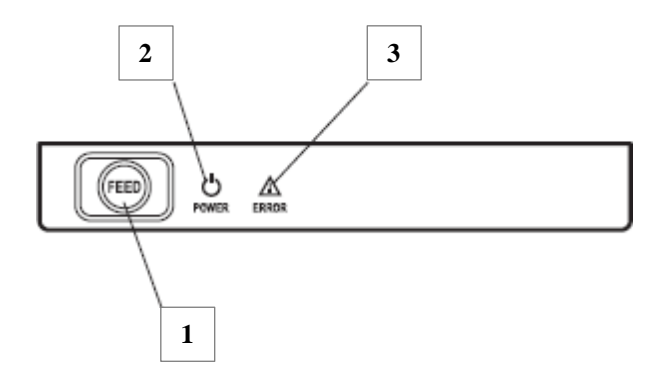

- 1 tipka FEED
- 2 indikator vklopa POWER
- 3 indikator napake ERROR
- Indikator napake v normalnem delovanju ne sveti, sveti pa rdeče v primeru previsoke temperature termične glave in pri odprtem pokrovu.
- Indikator vklopa gori zeleno, če je tiskalnik vklopljen.
- Tipka FEED služi za pomik papirja, aktiviranje samopreizkusa in vstopa v nastavitev mikrostikal.

**Izpis nastavitev** izvedemo z aktiviranjem samopreizkusa tako, da držimo pritisnjeno tipko FEED, medtem ko tiskalnik vklopimo. Tiskalnik izpiše podatke nastavitve.

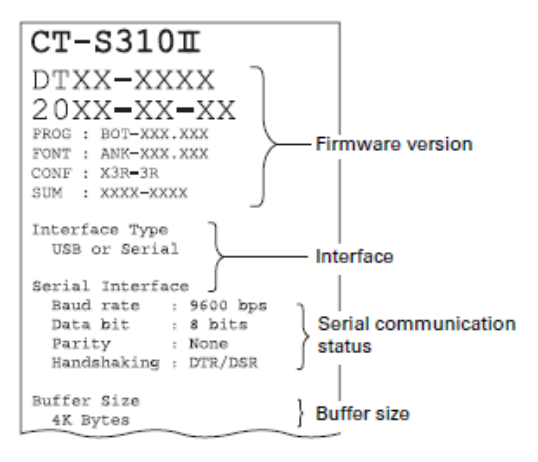

## 3.2 Opozorila in napake

| Status                                       | Indikator POWER | Indikator ERROR | Zvok |
|----------------------------------------------|-----------------|-----------------|------|
| Zmanjkalo je papirja                         | Gori.           | Gori.           | Da   |
| Pokrov papirja ali<br>glave je odprt.        | Gori.           | Gori.           |      |
| Pokrov papirja ali<br>glave je odprt.        | Gori.           |                 | Da   |
| Rezalnik je zaklenjen                        | Gori.           |                 | Da   |
| Spomin je poln.                              |                 | /               | Da   |
| Tiskalniška glava je<br>prevroča.            | Gori.           |                 | Da   |
| Napaka na nizki<br>napetosti                 | Gori.           |                 | Da   |
| Napaka na visoki<br>napetosti                | Gori.           |                 | Da   |
| Čakam na izvedbo<br>makroja                  | Gori.           |                 | /    |
| Energijsko-varčevalni<br>način je vklopljen. | $\sim\sim$      | /               | /    |

# 3.3 Čiščenje termične glave

Za čiščenje termične glave uporabimo mehko krpico in čisti alkohol. Površino zbrišemo do sijaja.

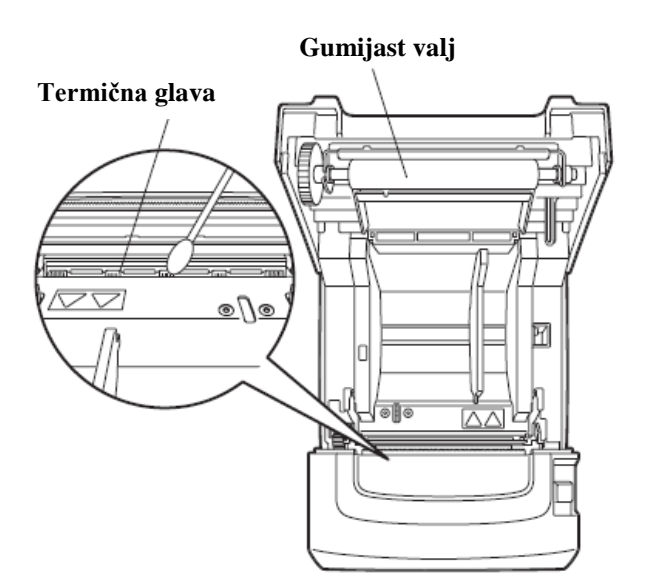

# 4 Nastavitev logičnih destinacij v aplikaciji COBISS3

V COBISS3 med logičnimi destinacijami izberemo tiskalnik, s katerim nameravamo tiskati zadolžnice. Izberemo Sistem / Nastavitve / Logične destinacije.

| Bitem         Parard         Objekt         Decomposition         Postativities           Virgeniank topinal         Nastavitery pisave <td< th=""><th>COBISS3 (v4 izum - svs miranl)</th><th>and the second second</th><th></th><th></th><th>_ 0 <b>_</b>X</th></td<>                                                                                                    | COBISS3 (v4 izum - svs miranl)                                  | and the second second                        |  |                  | _ 0 <b>_</b> X |  |  |
|----------------------------------------------------------------------------------------------------|-----------------------------------------------------------------|----------------------------------------------|--|------------------|----------------|--|--|
| Nastavitve visave Urgevanik kpjsnih vst<br>Segment (zpis)<br>Bibliografie geslenizeje Urgeja (opfine Geslenizeje Urgeja (opfine Geslenizeje)<br>Odebni inetki: ( <u>Vrgeja (opfine Geslenizeje</u> )<br>Odebni inetki: ( <u>Vrgeja (opfine Geslenizeje</u> )<br>Nastavi datum izvajanja pošlopkov vzposoji Urejanje profilov Urganje profilov<br>Pripada poročilo Collisis SiOPAC<br>Polizajne profilov<br>Pripada poročilo Collisis SiOPAC<br>Polizajne setežniku<br>Tedm reže usobi sa COBISSIOPAC<br>Polizajne o stati bibliografi (Singer Singer Si | Sistem Razred Objekt Delovno področje Polzvedbe Bližnjice Pomoč |                                              |  |                  |                |  |  |
| Urejevanik zpisnih vrst Georgenet ropis Biolografie, predmetne consa Lokalni dirant Urejevanik consal Sporelinije peels Sporelinije peels Sporelinije peels Sporelinije peels Sporelinije peels Sporelinije peels Sporelinije peels Sporelinije peels Biolografie, predmetne consal Biolografie, predmetne consal Biolografie                                                                                                    | Nastavitve                                                      | Nastavitev pisave                            |  |                  |                |  |  |
| Segment (rpsi) Bibliografie, predmeter oznake Capitre determanie Disbiografie, predmeter oznake Vieganje poslikov raposov raposov Urejanje poslikov raposov Urejanje poslikov Probit zanje so zolisko OPAC Poslijanje prisomo Ovača nastavnive Probaž najese na stežniku Tetel mreže Bižnjice Bižnjice Bižnji                                             | Urejevalnik izpisnih vrst                                       | Uporabniške destinacije                      |  | Atributi razreda |                |  |  |
| Bibliografia, predmete oznake  Poetbri imenik ( <u>unga logđon ostatinavaje</u> ) Nastivi datum izvajanja postpisov uzpodoji Urlejanje postpisov uzpodoji Spremnjanje gesel Sprodilo sem upoatnikom Prederi zadnje spodlio Pripazi spodlio COBISS Pripazi dovezilo sa COBISSIOPAC Polizaje promoto Ovež: nastivite Pripazi nastive Deližnji co Deližnji co Deližnji c                                  | Segment Izpisi                                                  | Logične destinacije                          |  | Ime atributa     | Vrednost       |  |  |
| Lodani Sirani     Nastavi datum Evajanja postopkov V vposoji       Urejavanik openel     Urejavije profilov       Sporočilo sem uporabnikom     Prediz žanje postopkov V vposoji       Prediz žanje postopilo     Prediz žanje postopkov V vposoji       Prediz žanje postopilo v sem uporabnikom     Prediz žanje postopilo v sem uporabnikom       Prediz žanje postopilo v sem uporabnikom     Prediz žanje postopilo v sem uporabnikom       Prediz žanje postopilo v sem uporabnikom     Prediz žanje postopilo v sem uporabnikom       Prediz žanje postopilo v sem uporabnikom     Prediz žanje postopilo v sem uporabnikom       Prediz žanje postopilo v sem uporabnikom     Prediz žanje postopilo v sem uporabnikom       Prediz žanje postopilo v sem uporabnikom     Prediz žanje postopilo v sem uporabnikom       Prediz žanje postopilo v sem uporabnikom     Prediz žanje postopilo v sem uporabnikom       Prediz žanje postopilo v sem uporabnikom     Prediz žanje postopilo v sem uporabnikom       Prediz žanje postopilo v sem uporabnikom     Prediz žanje postopilo v sem uporabnikom       Prediz žanje postopilo v sem uporabnikom     Prediz žanje postopilo v sem uporabnikom       Prediz žanje postopilo v sem uporabnikom     Prediz žanje postopilo v sem uporabnikom       Prediz žanje postopilo v sem uporabnikom     Prediz žanje postopilo v sem uporabnikom       Prediz žanje postopilo v sem uporabnikom     Prediz žanje postopilo v sem uporabnikom       Prediz žanje postopilo v sem uporabnikom     Pre                                                                                                    | Bibliografije, predmetne oznake                                 | Osebni imenik                                |  |                  |                |  |  |
| Urejeanie porelio     Urejanie profilov       Spreminjanje poselio     Profiloveno porabnikom       Preben zadnje sporočio     Prijazi sporičio Collis Si Si OPAC       Polijanje priombo     Bižnjice       povežave na stežniku     Bižnjice       Tritar mežlo     Bižnjice                                                                                                    | Lokalni šifranti                                                | Nastavi datum izvajanja postopkov v izposoji |  |                  |                |  |  |
| Sporenlingie geneel<br>Sporočilo semi uporabnikom<br>Privaž nagovočilo COBISS<br>Privaž nagovočilo COBISS<br>Privaž nagovotilo COBISS<br>Privaž nagove na stržniku<br>Test meže<br>Bilžnjiće<br>Privaž nagove na stržniku<br>Test meže<br>Bilžnjiće<br>Privaž nagove na stržniku<br>Test meže                                                                                                    | Urejevalnik opravil                                             | Urejanje profilov                            |  |                  |                |  |  |
| Spordilo vesm uportabrikam Preber zadnje spordilo Prinad spordilo COBISS Pripravi dovestilo za COBISSIOPAC Politajne pripravi Prinad nastavite Biliznjice Biliznjice                                      | Spreminjanje gesel                                              |                                              |  |                  |                |  |  |
| Priedra spondie Collos Si<br>Pripravi obvesilio za COBISSIOPAC<br>Podiajna priorimo<br>Oreki nastavine<br>Prinazi nagase na stežniku<br>tzhod                                                                                                    | Sporočilo vsem uporabnikom                                      |                                              |  |                  |                |  |  |
| Prixat procedia c COBISS<br>Prodilanje prizomb<br>Podilanje prizomb<br>Dovežna nasteriku<br>Teta mreže<br>Bilžnjice<br>Povezave<br>Povezave<br>Povezave                                                                                                    | Preberi zadnje sporočilo                                        |                                              |  |                  |                |  |  |
| Pripari o cOBISSIOPAC<br>Polijanje pripomb<br>ovež nastavnite<br>Izhod<br>Izho<br>Izho<br>Izho<br>Izho<br>Izho<br>Izho<br>Izho<br>Izho                                                                                                    | Prikaži sporočila COBISS                                        |                                              |  |                  |                |  |  |
| Podljanja prpomb<br>Overski natavine<br>Prikaži napake na stežniku<br>Tet meže<br>Izhod III. I III. I IIII. I III. I IIII. I IIII. I IIII. I IIII. I IIIIII                                                                                                    | Pripravi obvestilo za COBISS/OPAC                               |                                              |  |                  |                |  |  |
| Oversite nastavitve     Prizila ingase na strežniku       Bilžnjico     Privezave                                                                                                    | Pošiljanje pripomb                                              |                                              |  |                  |                |  |  |
| Privažnagase na strežniku Test mreža Bižnjiča Bižnjiča Povezave Povezave Po                                     | Osveži nastavitve                                               |                                              |  |                  |                |  |  |
| Test meže paužnjice povezave povezave p                                     | Prikaži napake na strežniku                                     |                                              |  |                  |                |  |  |
| bhd bhd bhd bhd bhd bhd bhd bhd bhd bhd                                                                                                    | Test mreže                                                      | Bližnjice                                    |  | Povezave         |                |  |  |
| Tozvedbe                                                                                                    | Izhod                                                           |                                              |  |                  |                |  |  |
| tuzxedbe                                                                                                    |                                                                 |                                              |  |                  |                |  |  |
| torrvedbe                                                                                                    |                                                                 |                                              |  |                  |                |  |  |
| vizvedbe                                                                                                    |                                                                 |                                              |  |                  |                |  |  |
| tuzvedbe                                                                                                    |                                                                 |                                              |  |                  |                |  |  |
| Tozvedbe                                                                                                    |                                                                 |                                              |  |                  |                |  |  |
|                                                                                                    |                                                                 |                                              |  |                  |                |  |  |
| tozvedbe                                                                                                    |                                                                 |                                              |  |                  |                |  |  |
| bizzvedbe                                                                                                    |                                                                 |                                              |  |                  |                |  |  |
| toizvedbe                                                                                                    |                                                                 |                                              |  |                  |                |  |  |
|                                                                                                    | Poizvedbe                                                       |                                              |  |                  |                |  |  |
|                                                                                                    |                                                                 |                                              |  |                  |                |  |  |
|                                                                                                    |                                                                 |                                              |  |                  |                |  |  |
|                                                                                                    |                                                                 |                                              |  |                  |                |  |  |
|                                                                                                    |                                                                 |                                              |  |                  |                |  |  |
|                                                                                                    |                                                                 |                                              |  |                  |                |  |  |
|                                                                                                    | 1                                                               |                                              |  |                  |                |  |  |

Odpre se novo okno za Urejevalnik logičnih destinacij, v katerem izberemo možnost Zadolžnica – Izposoja: [privzeti lokalni tiskalnik] in kliknemo Uredi.

| Urejevalnik logičnih destinacij                                                                                                    |        | ×        |  |  |  |  |
|----------------------------------------------------------------------------------------------------|--------|----------|--|--|--|--|
| Logične destinacije:                                                                                                    |        |          |  |  |  |  |
| Nalepka – gradivo: (Tiskalnik: Citizen CL-S321 (Ethernet 10.1.10.200)) [privzeti lokalni tisk<br>Nalepka – gradivo, 50 x 25: [privzeti lokalni tiskalnik]<br>Nalepka – gradivo, 75 x 50: [privzeti lokalni tiskalnik]<br>Tiskalnik – izposoja: [privzeti lokalni tiskalnik] |        |          |  |  |  |  |
| Zadolžnica – Izposoja: [privzeti lokalni tiskalnik]                                                                                                    |        |          |  |  |  |  |
| Nalepka – Izposoja (član): [privzeti lokalni tiskalnik]                                                                                                    |        |          |  |  |  |  |
| Tiskalnik - blagajniški predal: [privzeti lokalni tiskalnik]                                                                                                    |        |          |  |  |  |  |
|                                                                                                    |        |          |  |  |  |  |
| Uredi Privzeto (opis)                                                                                                    | V redu | Prekliči |  |  |  |  |

Odpre se okno **Uporabniške destinacije**, v katerem kliknemo gumb **Dodaj tiskalnik**. V novem oknu iz spustnega seznama izberemo tiskalnik *Citizen CT-S310II*, s katerim nameravamo tiskati zadolžnice.

| Tiskalnik      | X                 |
|----------------|-------------------|
| Tiskalnik:     | CITIZEN CT-S310II |
| Število kopij: | 1                 |
| Podrobnosti    | V redu Prekliči   |

Ko izberemo tiskalnik, kliknemo še gumb **Podrobnosti**, da preverimo, ali so podrobne nastavitve za ta tip tiskalnika pravilne. Tiskanje zadolžnic poteka grafično.

| Podrobnosti          |                 |   |  |  |  |
|----------------------|-----------------|---|--|--|--|
| Način tiskanja:      | grafični        | - |  |  |  |
| Vrsta tiskalnika:    |                 | - |  |  |  |
| Podvrsta tiskalnika: |                 | - |  |  |  |
| Stil tiskanja:       | enostransko     | - |  |  |  |
| Usmerjenost:         | pokončno        | - |  |  |  |
|                      | V redu Prekliči |   |  |  |  |

Ko določamo nastavitve, vsako izbiro potrdimo s klikom na gumb **V redu.** Na koncu v meniju **Sistem** izberemo **Osveži nastavitve.** Če ta možnost ni na voljo, osvežimo na novo nastavljene nastavitve tako, da se odjavimo in ponovno prijavimo v programsko opremo COBISS3.

| COBISS3 (v4 (zum - sys_miran))                                  |                  |              |          |  |  |  |
|-----------------------------------------------------------------|------------------|--------------|----------|--|--|--|
| Sistem Razred Objekt Delovno področje Poizvedbe Bližnjice Pomoč |                  |              |          |  |  |  |
| Nastavilve                                                      |                  |              |          |  |  |  |
| Urejevalnik izpisnih vrst                                       | Atributi razreda |              |          |  |  |  |
| Segment Izpisi                                                  |                  | Ime atributa | Vrednost |  |  |  |
| Bibliografije, predmetne oznake                                 |                  |              |          |  |  |  |
| Lokalni šifranti                                                |                  |              |          |  |  |  |
| Urejevalnik opravil                                             |                  |              |          |  |  |  |
| Spreminjanje gesel                                              |                  |              |          |  |  |  |
| Sporočilo vsem uporabnikom                                      |                  |              |          |  |  |  |
| Preberi zadnje sporočilo                                        |                  |              |          |  |  |  |
| Prikaži sporočila COBISS                                        |                  |              |          |  |  |  |
| Pripravi obvestilo za COBISSIOPAC                               |                  |              |          |  |  |  |
| Pošiljanje pripomb                                              |                  |              |          |  |  |  |
| Osveži nastavitve                                               |                  |              |          |  |  |  |
| Prikaži napake na strežniku.<br>Osveži nastavitve               | 1                | ] ]          |          |  |  |  |
| Test mreže                                                      | Bližnjice        | Povezave     |          |  |  |  |
| Izhod                                                           |                  |              |          |  |  |  |
|                                                                 |                  |              |          |  |  |  |
|                                                                 |                  |              |          |  |  |  |
|                                                                 |                  |              |          |  |  |  |
|                                                                 |                  |              |          |  |  |  |
|                                                                 |                  |              |          |  |  |  |
|                                                                 |                  |              |          |  |  |  |
|                                                                 |                  |              |          |  |  |  |
|                                                                 |                  |              |          |  |  |  |
|                                                                 |                  |              |          |  |  |  |
| Poizvedbe                                                       |                  |              |          |  |  |  |
| 0210000                                                         |                  |              |          |  |  |  |
|                                                                 |                  |              |          |  |  |  |
|                                                                 |                  |              |          |  |  |  |
| 1                                                               |                  |              |          |  |  |  |
|                                                                 |                  |              |          |  |  |  |
| 1                                                               |                  |              |          |  |  |  |
|                                                                 |                  | 1            |          |  |  |  |